# Sistem Rumah Sewa Pelajar

URL: rspel.kklej.edu.my

## Daftar Pengguna

Pelajar perlu mendaftar terlebih dahulu melalui laman ini sebelum boleh log masuk ke system.

Klik pada butang DAFTAR PENGGUNA untuk mendaftar. Lengkap semua kotak kosong dengan memasukkan maklumat yang tepat dan betul.

Daftar Pengguna

| Perhatian: Pemilik rumah sewa berhak menolak permohonan pelajar sekiranya maklumat diri yang diberikan adalah palsu. |      |                                |  |  |  |
|----------------------------------------------------------------------------------------------------|------|--------------------------------|--|--|--|
| Nama Penuh                                                                                                    |      | No Kad Pengenalan<br>Tanpa (-) |  |  |  |
| No Telefon Alamat Lengkap                                                                                            | Sesi | Program<br>SILA PILIH          |  |  |  |
| Nama Penjaga                                                                                                    |      | No Tel Penjaga                 |  |  |  |

DAFTAR

## Log Masuk

- ID Pengguna = Nokp Pelajar
- Password = passwordxyz

| Sistem RSPel                                                                                 |  |
|----------------------------------------------------------------------------------------------|--|
| ID Pengguna                                                                                  |  |
| Katalaluan                                                                                   |  |
| LOG MASUK                                                                                    |  |
| Daftar Pengguna<br>Sistem Rumah Sewa Pelajar :: Kolej Komuniti Ledang<br>[ADMIN][TUAN RUMAH] |  |

Sistem akan memaparkan mesej di bawah sekiranya ID Pengguna atau katalaluan salah

Log Masuk Gagal!

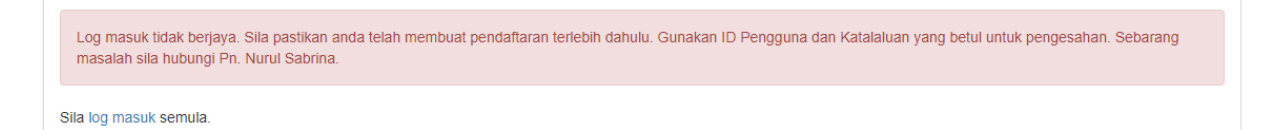

## Paparan Utama: Dashboard

Rspel Rumah Saya Permohonan Profil Saya Logout

#### Hebahan

- Pelajar hanya boleh membuat permohonan sekali sahaja. Sekiranya terdapat perubahan pelajar boleh memadam permohonan lama kemudian lakuan permohonan baru semula.
- Sebelum memohon, sila lihat bilangan kekosongan rumah dengan senarai penyewa. Bilangan permohonan yang melebihi dari jumlah kekosongan yang tawarkan akan ditolak.
- Maklumat diri pelajar hendaklah tepat dan betul. Pemilik rumah atau pihak kolej berhak menolak permohonan pelajar sekiranya didapati maklumat diri yang diberikan adalah palsu.
- Pihak kolej hanya membantu pelajar mencari rumah sewa, walaubagaimanapun urusan rumah sewa adalah di antara pelajar, ibubapa/penjaga dan pemilik rumah sahaja.
- Pengangkutan (van) boleh didapati di lokasi tertentu untuk kemudahan pelajar ke kampus dengan kos RM1.00. Bas Muafakat Johor juga akan melalui kawasan-kawasan tertentu untuk kemudahan para pelajar.

# Menu: Rumah Saya

Rumah Sewa Saya

| PADAM PER                                          | MOHONAN                                                | ULASAN  |                    |                              |                                                                                                    |
|----------------------------------------------------|--------------------------------------------------------|---------|--------------------|------------------------------|----------------------------------------------------------------------------------------------------|
| Pemilik                                            | Alamat                                                 | Deposit | Bayaran<br>One Off | Sewa<br>Bulanan<br>(Seorang) | Kemudahan                                                                                                    |
| Noor<br>Azizah -<br>Rumah<br>Pertama<br>0192204383 | 74, Taman<br>Alam Indah,<br>84900<br>Tangkak,<br>Johor | 150.00  | 0.00               | 150.00                       | Rumah Sewa Perempuan<br>Almari baju(kayu 2 pintu), katil, tilam, dapur masak, peti sejuk 2 pintu, tv, mesin basuh, saterika, wifi, periuk nasi,<br>astro Njoy, lesung batu dan blender, termos letrik,peralatan memasak,pinggan mangkok, car park berbumbung,<br>alat pemadam api(9kg) ampaian kain dan rak kasut. sumbangan percuma gas memasak, beras 10kg,<br>magie,gula pasir dan teh uncang setiap bulan diberi percuma |
|                                                    |                                                        |         |                    |                              | Thursday 30th May 201905:01:28 PM                                                                                                    |

### • Butang PADAM PERMOHONAN Butang ini digunakan untuk memadam rekod permohonan terdahulu.

| Sultanahmet to Cap 🕒 Travel My Way: Unit 🕒 Travel M | localhost says                    | d Itinerary di 😵 Malaysia Travel & Li » 📃 O |
|-----------------------------------------------------|-----------------------------------|---------------------------------------------|
| Rumah Saya Permohonan Profil Saya Logout            | Anda yakin untuk padam rekod ini? |                                             |
|                                                     | ОК Сапсе                          |                                             |
| Rumah Sewa Saya                                     |                                   |                                             |

| Pemilik                                            | Alamat                                                 | Deposit | Bayaran<br>One Off | Sewa<br>Bulanan<br>(Seorang) | Kemudahan                                                                                                    |       |
|----------------------------------------------------|--------------------------------------------------------|---------|--------------------|------------------------------|----------------------------------------------------------------------------------------------------|-------|
| Noor<br>Azizah -<br>Rumah<br>Pertama<br>0192204383 | 74, Taman<br>Alam Indah,<br>84900<br>Tangkak,<br>Johor | 150.00  | 0.00               | 150.00                       | Rumah Sewa Perempuan<br>Almari baju(kayu 2 pintu), katil, tilam, dapur masak, peti sejuk 2 pintu, tv, mesin basuh, saterika,<br>wifi, periuk nasi, astro Njoy, lesung batu dan blender, termos letrik,peralatan memasak,pinggan<br>mangkok, car park berbumbung, alat pemadam api(9kg) ampaian kain dan rak kasut. sumbangan<br>percuma gas memasak, beras 10kg, magie,gula pasir dan teh uncang setiap bulan diberi percuma | PADAM |

• Butang ULASAN

Gunakan butang ini untuk memberi sebarang ulasan / review tentang rumah sewa yang diduduki oleh pelajar.

| Berikan ulasan rumah sewa yang anda duduki:         Lokasi       Staf       Kebersihan       Bayaran       Keselesaan         Kemudahan       Keselamatan       Pengangkutan Awa       Kedai Makan       Kedai Runcit         Ulasan/Komen Keseluruhan       Value       Value       Value       Value | Kadar Ulasan:<br>9 10 ::: Sangat Terbaik ★<br>7 8 :: Terbaik ★ ★ ★ ★<br>5 6 :: Merwaskan ★ ★<br>3 4 :: Kurang Memuaska<br>1 2 :: Tidak Memuaskan | ****<br>*<br>**   |                  |             |              |    |
|----------------------------------------------------------------------------------------------------|----------------------------------------------------------------------------------------------------|-------------------|------------------|-------------|--------------|----|
| Lokasi       Staf       Kebersihan       Bayaran       Keselesaan         Kemudahan       Keselamatan       Pengangkutan Awa       Kedai Makan       Kedai Runcit         Ulasan/Komen Keseluruhan       Vilasan/Komen Keseluruhan       Vilasan/Komen Keseluruhan       Vilasan/Komen Keseluruhan     | Berikan ulasan ru                                                                                                    | mah sewa yang ang | da duduki:       |             |              |    |
| Kemudahan     Keselamatan     Pengangkutan Awa     Kedai Makan     Kedai Runcit                                                                                                    | Lokasi 🗘                                                                                                    | Staf              | Kebersihan       | Bayaran     | Keselesaan   |    |
| Ulasan/Komen Keseluruhan                                                                                                    | Kemudahan                                                                                                    | Keselamatan       | Pengangkutan Awa | Kedai Makan | Kedai Runcit |    |
|                                                                                                    | Ulasan/Komen Keseluruh                                                                                                    | an                |                  |             |              |    |
|                                                                                                    |                                                                                                    |                   |                  |             |              |    |
|                                                                                                    |                                                                                                    |                   |                  |             |              | 10 |
|                                                                                                    |                                                                                                    |                   |                  |             |              |    |

## Menu: Permohonan

- Pilih jenis rumah untuk melihat senarai rumah
- Untuk buat permohonan sila lihat kapasiti kekosongan yang ditawarkan oleh pemilik rumah terlebih dahulu.

# Senarai Rumah Sewa Pelajar

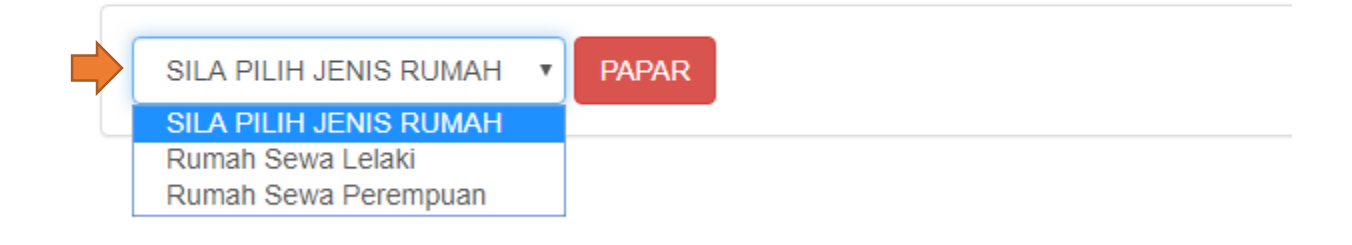

Senarai Rumah Sewa Pelajar

|                                                                     |                                                                                |         |                    |                              |                                                                                                    | <u>مە</u>            | ) Baca Ulasan රුථ                        |
|---------------------------------------------------------------------|--------------------------------------------------------------------------------|---------|--------------------|------------------------------|----------------------------------------------------------------------------------------------------|----------------------|------------------------------------------|
| Show 10 •                                                           | entries                                                                        |         |                    |                              | Searc                                                                                                    | :h:                  |                                          |
| Pemilik                                                             | Alamat<br>\$                                                                   | Deposit | Bayaran<br>One Off | Sewa<br>Bulanan<br>(Seorang) | Kemudahan<br>\$                                                                                                    | Senarai<br>Penyewa 🍦 | Klik butang<br>MOHON<br>untuk<br>memohon |
| Kua Khen<br>Peng<br>0122195958<br>Kekosongan<br>(15)                | Tp 9,<br>Taman<br>Pertama,<br>84900<br>Tangkak,<br>Johor                       | 300.00  | 0.00               | 150.00                       | Rumah Sewa Perempuan<br>Almari baju, katil, tilam, dapur masak, peti sejuk, tv, mesin basuh, periuk nast,<br>wifi, astro, pemanas air                                                                                                    | PAPAR                | монол                                    |
| Nor Faizah -<br>Rumah<br>Ketiga<br>01152889445<br>Kekosongan<br>(2) | 50, Jalan<br>Tasik Ria<br>2, Taman<br>Tasik Ria,<br>84900<br>Tangkak,<br>Johor | 0.00    | 120.00             | 120.00                       | Rumah Sewa Perempuan<br>Almari kayu baju 2 pintu, Katil, tilam, Dapur masak untuk memasak, Pingga<br>mangkuk, Rak Pinggan Mangkuk, Peti sejuk 1 pintu, Television,Wifi tidak<br>disediakan, Mesin basuh automatik, Seterika, Periuk Nasi, Parking kereta<br>berbumbung, Rak kasut,Ampaian Kain, Sumbangan makanan asas untuk<br>memasak seperti Beras, Kicap, Gula, Maggi, Teh Uncang dan minyak Masak<br>setiap bulan, Kemudahan motor untuk ke kedai. Kawasan adalah capaian yang<br>mudah untuk kedai makan dan kedai runcit dan kawasan tempat adalah<br>selamat kerana berdekatan dengan pondok rukun tetangga | PAPAR                | MOHON                                    |

• Pautan BACA ULASAN Klik pautan ini untuk melihat laman ulasan / review keseluruhan rumah sewa yang dipilih.

| 9 – 10 ::: Sangat Terbaik ★★★★★<br>7 – 8 :: Terbaik ★★★★<br>5 – 6 :: Memuaskan ★★★<br>3 – 4 :: Kurang Memuaskan ★★<br>1 – 2 :: Tidak Memuaskan ★                                                                                                    |                                                                                                    |
|----------------------------------------------------------------------------------------------------|----------------------------------------------------------------------------------------------------|
| SILA PILIH • PAPAR                                                                                                    |                                                                                                    |
| Show 10 • entries                                                                                                    | Search:                                                                                                    |
| Ulasan                                                                                                    |                                                                                                    |
| Nur Ain Mardhiah Binti Alias                                                                                                    | Lokasi 🚯   Staf 🚯   Kebersihan 🚯   Bayaran Sewa 🚯   Keselesa<br>Kemudahan 🚯   Keselamatan 🚯   Pengangkutan Awam 🚯   Kedai Makan 🚯   Kedai Ru                                                                                                    |
| 60                                                                                                    | an di sini. Contoh ulasan dinanarkan di sini. Contoh ulasan dinanarkan di sini. Contoh ulasan dinanarkan di sini                                                                                                    |
| Contoh ulasan dipaparkan di sini. Contoh ulasan dipapark<br>ulasan dipaparkan di sini. Contoh ulasan dipaparkan di siri<br>dipaparkan di sini. Contoh ulasan dipaparkan di sini. Cont<br>di sini. Contoh ulasan dipaparkan di sini. Contoh ulasan di<br>Contoh ulasan dipaparkan di sini. Contoh ulasan dipapark                                          | ii. Contoh ulasan dipaparkan di sini. Contoh ulasan dipaparkan di sini.                                                                                                    |
| Contoh ulasan dipaparkan di sini. Contoh ulasan dipapark<br>ulasan dipaparkan di sini. Contoh ulasan dipaparkan di si<br>dipaparkan di sini. Contoh ulasan dipaparkan di sini. Cont<br>di sini. Contoh ulasan dipaparkan di sini. Contoh ulasan di<br>Contoh ulasan dipaparkan di sini. Contoh ulasan dipapark<br><i>Friday 28th June 201904:40:35 PM</i> | ni. Contoh ulasan dipaparkan di sini. Contoh ulasan dipaparkan di sini. |

#### Butang PAPAR

#### Butang ini digunakan untuk memaparkan senarai penyewa yang telah memohon.

Senarai Penyewa

PEMILIK: SHAHRUDDIN - RUMAH KEDUA 0123744153

| Nama Penyewa                            | Nohp<br>Penyewa | Nokp<br>Penyewa | Alamat Penyewa                                                   | Program<br>Penyewa |
|-----------------------------------------|-----------------|-----------------|------------------------------------------------------------------|--------------------|
| NURUL SYAFIQAH VONNY BINTI<br>MUKMIN    | 01745.          | 9805260         | NO.1,JALAN CENDANA5/5, TAMAN CENDANA, 81700 PASIR GUDANG JOHOR   | SPP                |
| NORSYAFIQAH BINTI ZULKIFLI              | 011161. 7       | 990806(         | NO.208 BLOK 5 FELDA JELAI 2 ,73480,GEMAS,NEGERI SEMBILAN         | SPT                |
| NURHASYA HUDA BINTI MOHD. ISMAIL        | 01635           | 0102210         | NO,6 JALAN MUTIARA TAMAN TENANG, JAYA.                           | SPP                |
| UMI AMIRAH BINTI AHMAD                  | 019485          | 0104020         | NO. 15 , LADANG WELCH , 85200 , JEMENTAH , SEGAMAT , JOHOR       | SPT                |
| NOR FURHA FATINI BINTI MOHD<br>ZULKIFLI | 019450          | 0012040         | LOT 1714 KAMPUNG WAKAF MERAH 17030 TENDONG PASIR MAS<br>KELANTAN | SPT                |

#### • Butang MOHON

Butang ini digunakan untuk membuat permohonan mengikut pilihan rumah yang dipilih. Sistem akan proses permohonan setelah proses mohon berjaya dihantar.

| Pemilik                             |                                                                                  |                      |
|-------------------------------------|----------------------------------------------------------------------------------|----------------------|
| Nor Faizah - Rumah Pertama          |                                                                                  |                      |
| Nohp Pemilik                        | Alamat Pemilik                                                                   |                      |
| 01152889445                         | 44, Jalan Tasik Ria 2, Taman Tasik Ria, 84900 Tangka                             | < Johor              |
| Deposit                             | One Off                                                                          | Bulanan              |
| 0.00                                | 150.00                                                                           | 150.00               |
| Kemudahan                           |                                                                                  | Status               |
| Wifi Disediakan, duduk hanya 8 0rar | ng maksimun dengan 2 bilik air, tidak perlu berebut, Almari kayu baju 2 pintu, I | Rumah Sewa Perempuan |
| Penyewa                             |                                                                                  |                      |
| Nur Ain Mardhiah Binti Alias        |                                                                                  |                      |
| Nokp Penyewa                        | Alamat Penyewa                                                                   | Nohp Penyewa         |
| 0109120                             | Jalan Alam Indah 3, Taman Alam Indah, Tangkak                                    | 0133398067           |
| Sesi                                | Program                                                                          | Status               |
| JUN 2019                            | SPT                                                                              | AKTIF                |
|                                     |                                                                                  |                      |
|                                     |                                                                                  |                      |

# Menu: Profil Saya

• Gunakan menu profil saya untuk menyemak maklumat diri pelajar.

Profil Saya

Nama: Nur Ain Mardhiah Binti Alias Nokp: 0109120 The Alian Aliam Aliam Indah, Tangkak Program: SPT Sesi: JUN 2019

Nohp: 013339

Tarikh Daftar: Thursday 30th May 2019---04:17:40 PM Status: AKTIF

# Menu: Log Out

Klik menu ini untuk keluar dari sistem.